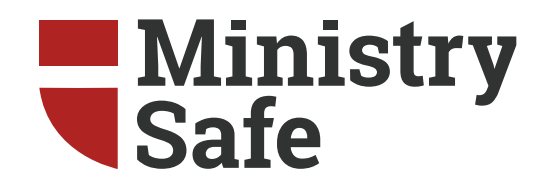

# Accessing & Using the MinistrySafe System

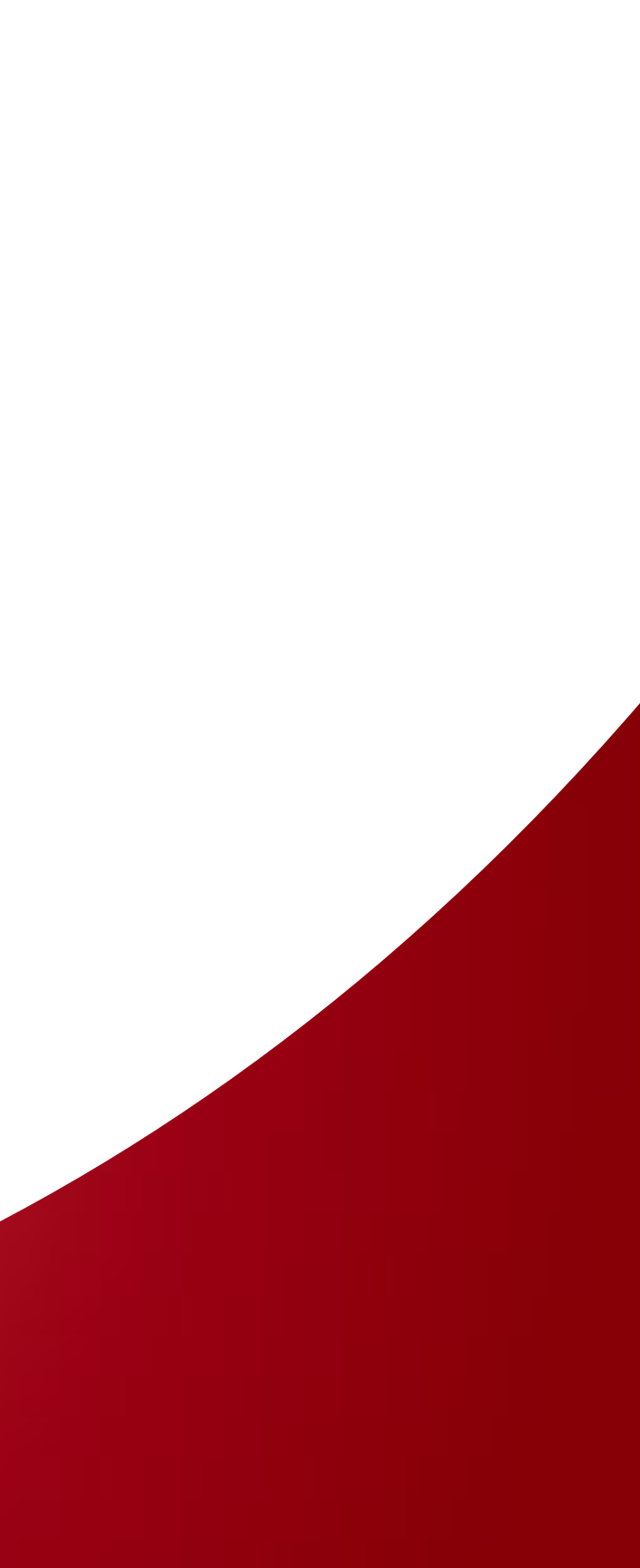

# Ministry Safe

As a requirement of the Missouri District of the Lutheran Church Missouri Synod, each church and ministry must have a consistent and comprehensive abuse prevention safety system; MinistrySafe is our official safety system provider.

It is the responsibility of each Missouri LCMS congregation and school to access its unique MinistrySafe online Control Panel and provide the online Sexual Abuse Awareness Training to all staff members and volunteers who work with children or vulnerable populations. In addition to training, there are other online resources available to each Missouri LCMS congregation – sample policy forms, screening forms, helpful articles and more.

The following are commonly asked questions about accessing and using the MinistrySafe system.

# How do I access and activate my account?

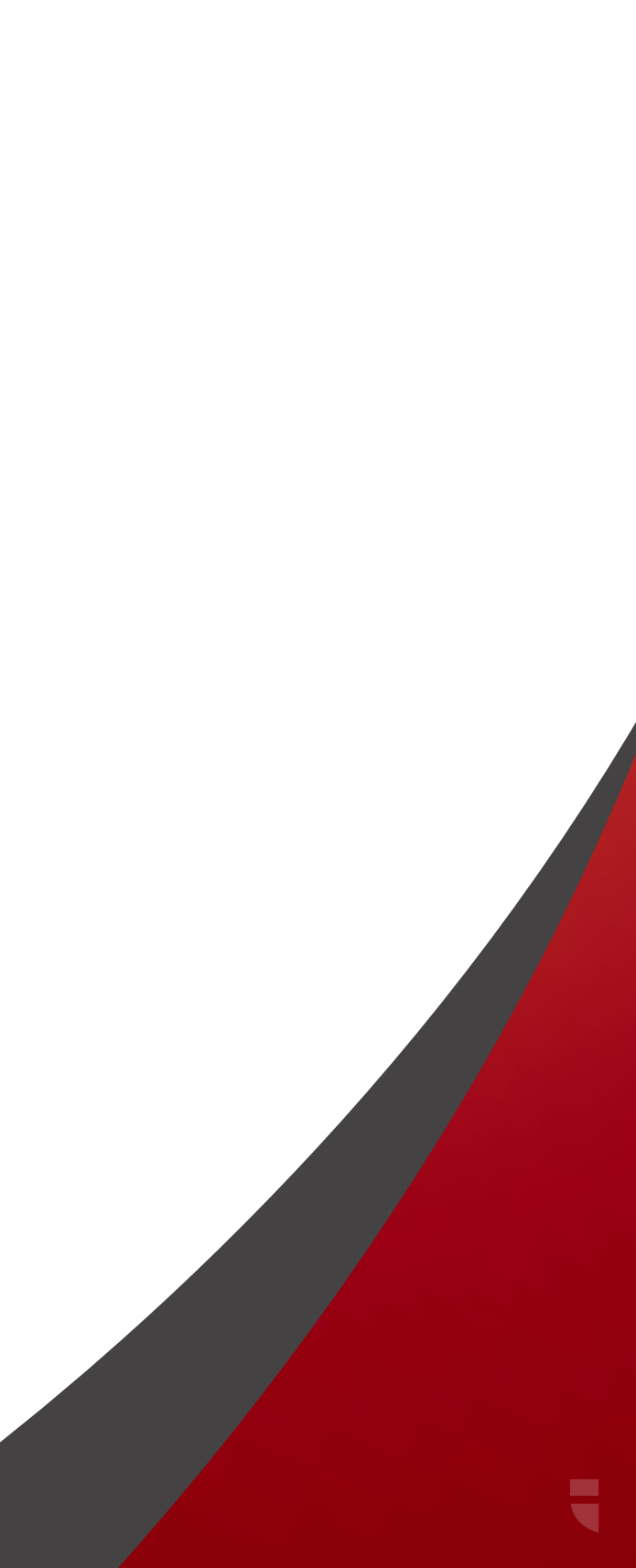

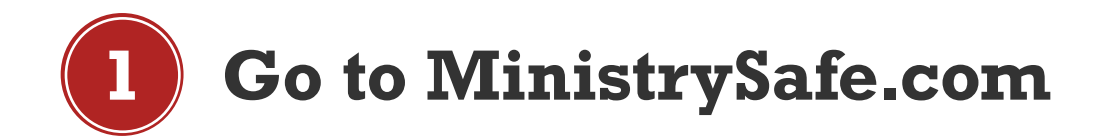

# The risk The safetry system services Pricing Live trainings Resources About us -

## protecting children and those who serve them we offer a complete child safety system

LEARN MORE

DEMO

\*Though Gregory Love and Kimbertee Norris ar both attorneys, the information and training provided by MinistrySafe is not intended to be legal advice and should not be relied upon as legal counsel.

Privacy Cookie Policy

PARTNERS

CONTACT US

© 2019 MinistrySafe.

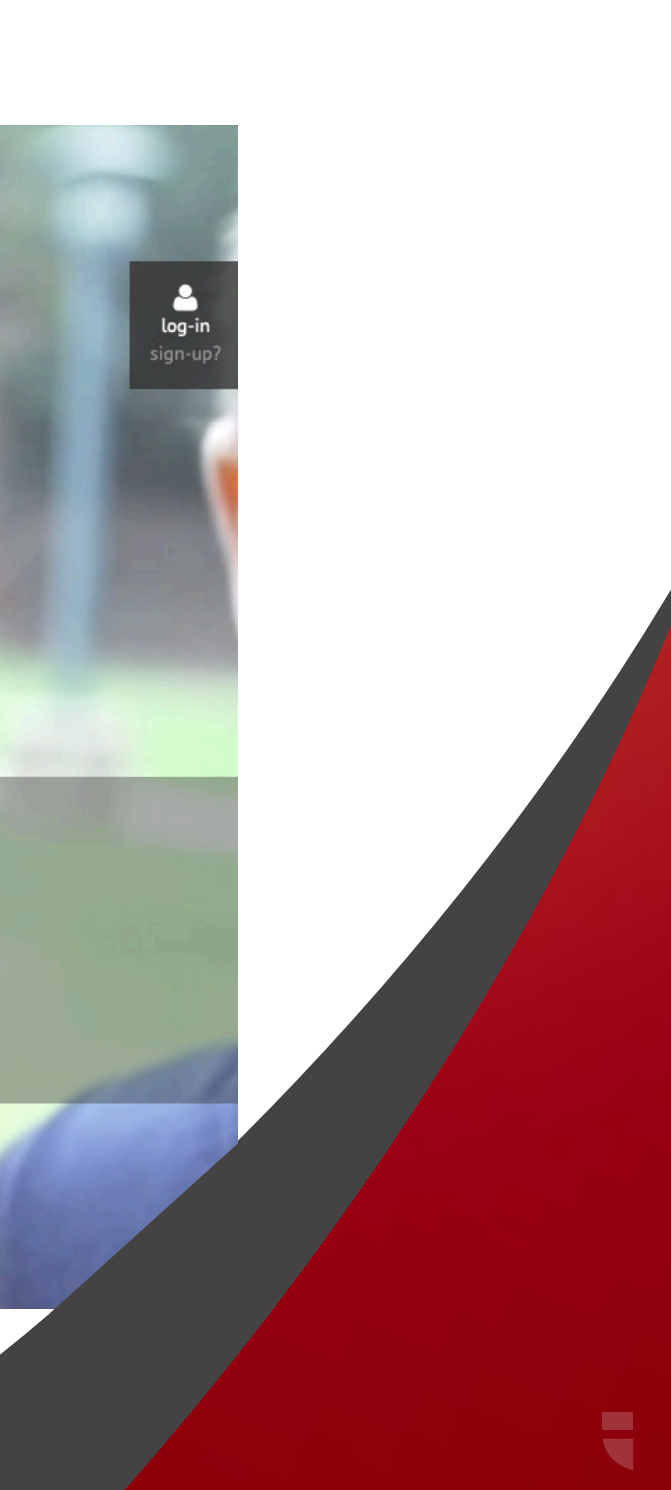

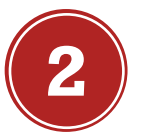

# Watch the demo video from the link on the home page, then click sign-up

| Ministry<br>Safe "                 | HE RISK THE SAFETY SYSTEM +  | SERVICES -     | WHO WE SERVE +   | PRICING | LIVE TRAININGS | RESOURCES - | ABOUT US 🗸 | PARTN |
|------------------------------------|------------------------------|----------------|------------------|---------|----------------|-------------|------------|-------|
| Demo                               |                              |                |                  |         |                |             |            |       |
| Get a sneak peek into MinistrySaf  | e's Control Panel:           |                |                  |         |                |             |            |       |
|                                    |                              |                |                  |         |                |             |            |       |
|                                    |                              |                |                  |         |                |             |            |       |
|                                    |                              | Mi             | nistry           |         |                |             |            |       |
|                                    |                              | S              |                  |         |                |             |            |       |
|                                    |                              |                |                  |         |                |             |            |       |
|                                    |                              |                |                  |         |                |             |            |       |
|                                    |                              | SIGN_UF        | PNOW             |         |                |             |            |       |
| Or, contact us for more informatic | on about MinistrySafe's prev | entative tools | s and resources. |         |                |             |            |       |
| Your Name                          |                              |                | Your Email       |         | 1              |             |            |       |
|                                    |                              |                |                  |         |                |             |            |       |
| Your Role                          |                              |                | Organization N   | lame    | -              |             |            |       |
|                                    |                              |                |                  |         |                |             |            |       |
|                                    |                              |                |                  |         |                |             |            |       |

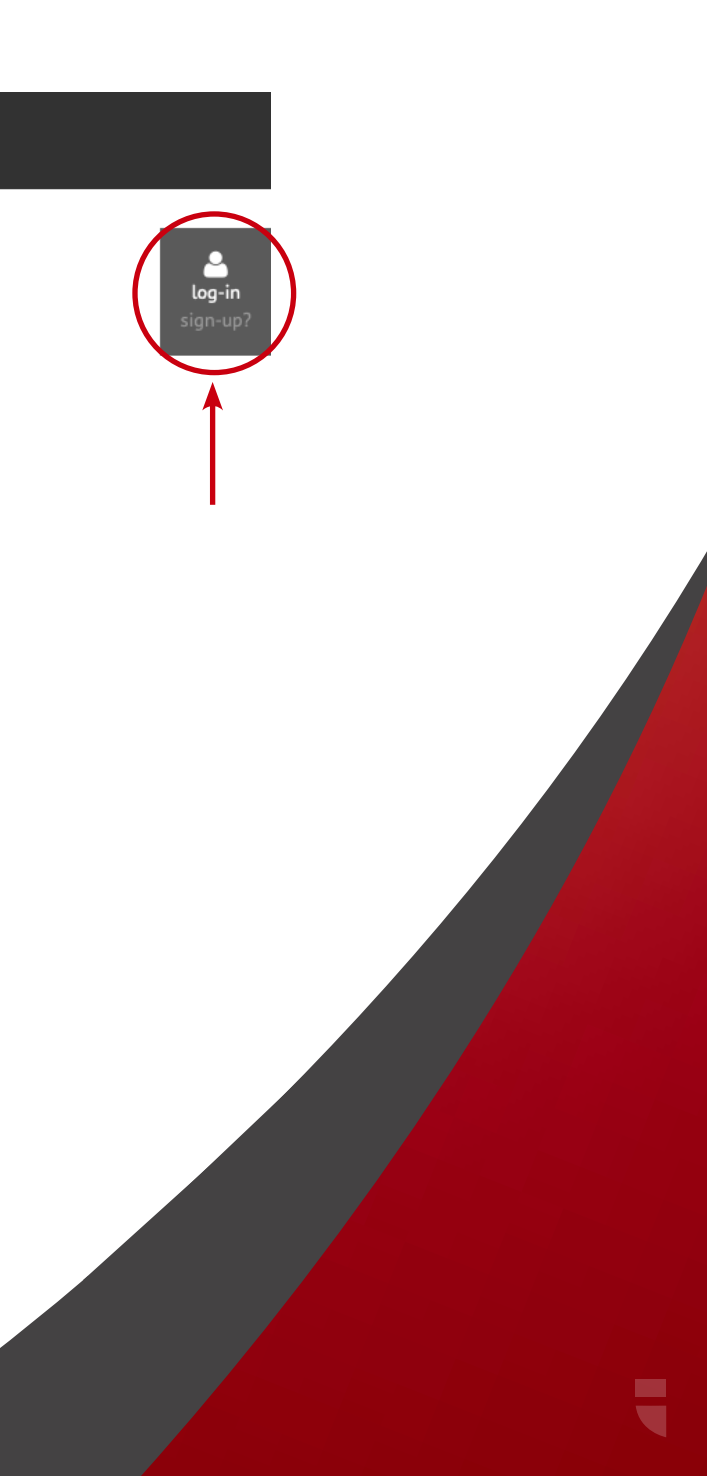

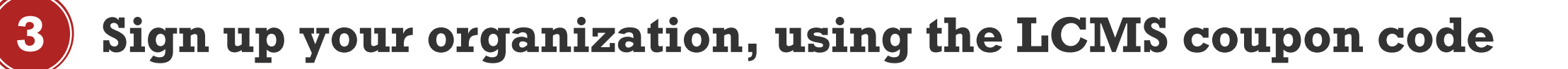

| Billing Phone Number |  |
|----------------------|--|
|                      |  |
| COUPON CODE          |  |
| Coupon code          |  |
| MOLCMS               |  |
| PAYMENT INFORMATION  |  |
| 🔲 Edit               |  |

**TIP** Use the coupon code MOLCMS to receive your discount!

#### elect

# How do I set up my MinistrySafe **Control Panel?**

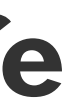

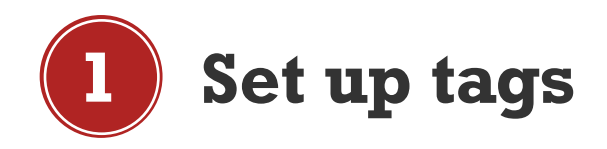

| Ministry<br>Safe                                | Organization ID                                                                                                    |                          | \$         \$         \$         \$     | •                                                                                                    |
|-------------------------------------------------|----------------------------------------------------------------------------------------------------|--------------------------|-----------------------------------------|----------------------------------------------------------------------------------------------------|
| 😭 Home                                          | Account                                                                                                    |                          | My account                              | 1                                                                                                    |
| Notifications                                   |                                                                                                    |                          | Organization Informatio                 |                                                                                                    |
| 🛎 Manage Users                                  |                                                                                                    |                          | Change Password                         |                                                                                                    |
| Awareness Training ?                            | BACKGROUND CHECKS MODULE CONFIG                                                                                                 |                          | My Certificates                         |                                                                                                    |
| $oldsymbol{\Phi}$ Skillful Screening Training 😮 | Renew Background Check                                                                                                    |                          | My Documents                            |                                                                                                    |
| 🗘 MinistrySafe Institute 💡                      | Every 2 years                                                                                                    | 🗹 Renewal Notification 🚱 | Change backgree Sign Out                |                                                                                                    |
| Background Checks                               |                                                                                                    |                          | retroactively                           |                                                                                                    |
| 🗁 Documents                                     |                                                                                                    |                          |                                         |                                                                                                    |
| 🔒 Admin                                         | Submit                                                                                                    |                          |                                         |                                                                                                    |
| Help Center                                     |                                                                                                    |                          |                                         |                                                                                                    |
|                                                 | Renew Awareness Training   Every 2 years   Minimum Awareness Training Score   70%   2   Enable Duplicate User Protection   Save | Renewal Notification     | Change training due dates retroactively |                                                                                                    |
|                                                 | ORGANIZATION USER TAGS Tag Name add tag +                                                                                       |                          |                                         | Tags are customizable user tags<br>to create organization within<br>your control panel<br>1. Click the gear in the top right<br>corner<br>2. Add tags on the Organization<br>Settings page |

2

# Enter trainees into the control panel

| Ministry<br>Safe                | Organiza | ition ID                    |           |              |      |            |           |          |              |          |           |             |            |
|---------------------------------|----------|-----------------------------|-----------|--------------|------|------------|-----------|----------|--------------|----------|-----------|-------------|------------|
| 😭 Home                          | Account  | <ul> <li>Setting</li> </ul> |           |              |      |            |           |          |              |          |           |             |            |
| Notifications                   | _        |                             |           |              |      |            |           |          |              |          |           |             |            |
| 🛎 Manage Users                  | ad       | d user 🕂                    |           |              |      |            |           |          |              |          |           | A           | Apply Tags |
| 🗘 Awareness Training 😮          |          |                             |           |              |      |            |           |          |              |          |           |             |            |
| 🗘 Skillful Screening Training 😯 | Qs       | earch                       |           |              | Act  | tive Users | s –       | By Role  | •            | By Type  | •         | 10 -        |            |
| 🗘 MinistrySafe Institute 😮      |          |                             |           |              |      |            | ]         |          |              | 57.765   |           |             |            |
| Background Checks               |          |                             |           |              |      |            |           |          |              |          |           |             |            |
| 🔁 Documents                     |          |                             |           | User Informa | tion |            |           | Awaren   | ess Training | Backgro  | und Check |             | Screen     |
| Admin                           | _        |                             |           |              | -    |            |           |          |              |          |           | A 19 - 14   |            |
| 🛿 Help Center                   |          |                             | Last name | First name   | Tags | Role       | EMP / VOL | Status @ | Renewal 🚱    | Status @ | Renewal 🔞 | Application | Refere     |
|                                 |          | C 👗                         |           |              |      |            |           |          |              |          |           | -           | -          |
|                                 |          |                             |           |              |      |            |           |          |              |          |           |             |            |

Start by clicking "Add User" on the Manage Users page

|     | <b>.</b> \$-  |  |
|-----|---------------|--|
|     |               |  |
|     | Make Inactive |  |
|     |               |  |
|     |               |  |
| ng  |               |  |
| ces | Interview     |  |
|     | -             |  |
|     |               |  |
|     |               |  |

3

# **Enter the trainee's information**

| A Home                                   | Account   Settings       |                                                                                                    |
|------------------------------------------|--------------------------|----------------------------------------------------------------------------------------------------|
| Notifications                            |                          |                                                                                                    |
| 📽 Manage Users<br>🗘 Awareness Training 😗 | First name               | Tags 🚱                                                                                                    |
| Skillful Screening Training (2)          |                          | Church                                                                                                    |
| MinistrySafe Institute                   | Last name                | <ul> <li>Conference</li> <li>First Grade</li> </ul>                                                                     |
| Background Checks                        |                          | Volunteer                                                                                                    |
| 🗁 Documents                              | Email address            | Youth Ministry                                                                                                    |
| 🔒 Admin                                  |                          | Select Training Videos 🚱                                                                                                |
| 😯 Help Center                            | Employee/Volunteer       | Sexual Abuse Awareness Training                                                                                         |
|                                          | Select One               | Sexual Abuse Awareness Training - Camp<br>Sexual Abuse Awareness Training - Youth Sports                                |
|                                          | Role 🕢                   | Sexual Abuse Awareness Training (Multilingual / Closed Captio<br>Formación de Sensibilización Abuso Sexual - en espanol |
|                                          | Trainee                  | \$                                                                                                    |
|                                          | Show Additional Fields + |                                                                                                    |

- Enter the trainee's name and email address
- Select a tag and an Awareness Training to send
- Click "Add User" and repeat process for next trainee

|     |       | <b>\$</b> - |
|-----|-------|-------------|
|     |       |             |
|     |       |             |
|     |       |             |
|     |       |             |
|     |       |             |
|     |       |             |
|     |       |             |
|     |       |             |
|     |       |             |
| cel | add u | user 🕜      |

# What happens next?

Your job as administrator is finished! MinistrySafe will automatically send an email to your trainee containing a link to the online training. Your trainee simply needs to click on the link in the email.

After clicking on the link, your trainee will be prompted to watch the Sexual Abuse Awareness Training, which is just over one hour in length. After watching the training, your trainee will be prompted to take a short quiz, which is scored online. A score of 70 or better will generate a Certificate of Completion.

Once your trainee has completed the quiz and received the Certificate of Completion, an email containing the Certificate of Completion will be sent to the trainee AND the Safety System Administrator and the trainee's supervisor. The online Control Panel will also be updated to reflect the completion of the training and calculate the renewal date for the training.

If the training is not completed in a reasonable time period, check with your trainee to determine if there is a problem...or simply resend the training link.

#### Ministry Safe Organization ID Manage Users 😭 Home Notifications Manage Organizations add user 🕂 Organization Groups 😤 Manage Users Q Search By Role Active Users Ву Туре -• Background Checks 🗁 Documents 🔒 Admin Backgroun User Information Awareness Training Help Center Tags Role EMP / VOL Status 🔞 Renewal 📀 Status 🚱 Last name First name Substitute Teacher ~ 02/23/2021 0 22 Sheela trainee VOL -1/08/2021 ?? STUDENTS □ ໕≗ Garret trainee VOL $\checkmark$ ?? 20 Hal VOL trainee □ ☑ ♣ 0 22 Stephanie VOL trainee . 02/05/2017 Tech Support VOL $\checkmark$ o 2ª . ssa 02/22/2018 20 □ 🖉 🚢 Test Account VOL $\checkmark$ ssa Brittany VOL trainee . 02/05/2017 0 Test Account trainee VOL $\checkmark$ 0 22 Connor VOL trainee . □ 🖉 🚢 The Support Team EMP ssa

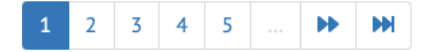

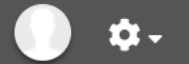

• 10 •

| d Check   | Screening   |            |           |  |  |  |
|-----------|-------------|------------|-----------|--|--|--|
| Renewal 🕜 | Application | References | Interview |  |  |  |
|           | ×           | -          | ×         |  |  |  |
|           | ×           | -          | ×         |  |  |  |
|           | -           | -          | -         |  |  |  |
|           | ×           | -          | ×         |  |  |  |
|           | ×           | -          | ×         |  |  |  |
|           | ×           | -          | ×         |  |  |  |
|           | ×           | -          |           |  |  |  |
|           | ×           | -          |           |  |  |  |
|           | ×           | •          |           |  |  |  |
|           | ×           |            |           |  |  |  |

### **Other Helpful Resources**

Your most valuable resources are:

The MinistrySafe staff support@ministrysafe.com (817) 737-7233

The Lutheran Church Missouri Synod

- Free "Overview of a Safety System" videos at https://ministrysafe.com/create-a-system/
- MinistrySafe blog with updates on changes in the law
- Members have full access to our resource library in the control panel, including policy and screening forms for churches, schools, camps and more.

#### **Frequently Asked Questions**

#### **Q** - How much is this going to cost?

**A** - The Missouri District LCMS has agreed to cover the membership fee and trainings for all Missouri District member churches and ministries.

#### **Q** - How efficient is the email system?

**A** - Very efficient! MinistrySafe sends thousands of links per month and about 95% of them get to the trainee the first time. Mainstream providers like Gmail and Yahoo recognize MinistrySafe emails.

#### **Q** - Are there common reasons for not receiving the email?

**A** - Yes. Forgetting to select which Awareness Training to send and incorrect email addresses account for the majority of errors in receiving. However, because this is a child sexual abuse awareness training, some SPAM filters sort to junk mail or reject the email altogether.

#### **Q** - Can I send the link to any email address?

**A** - Yes. In fact, you can send the training links to your own email, a church email, or shared email address. You can even forward them; copy and paste the link; whatever you need to do. However, the training links are specific to one trainee and that trainee must use his or her own link.

### **Frequently Asked Questions**

#### **Q** - How do I add a user?

**A** - To add a user, simply log into your control panel, then select Manage Users from the left hand menu. At the top of the Manage Users page is a green **Add User** button. Make sure to select a training if you'd like it to be sent now.

#### **Q** - What is the difference between Awareness and Skillful Screening Training?

**A** - The Sexual Abuse Awareness Training is designed for anyone who will be around children. For example: staff, volunteers, janitors, etc. The Skillful Screening Training is for those in charge of bringing in and screening new employees or volunteers.

#### **Q** - Can we watch the training as a group?

**A** - Yes. The video portion can be completed in a group setting, and each trainee can complete the quiz portion via their own emailed link after the viewing.

#### **Q** - How do I resend a training link?

**A** - You can resend a training link by accessing the user information button (blue person icon) on the manage users page. You can resend a training link that hasn't been completed by clicking the **Resend training email** button.

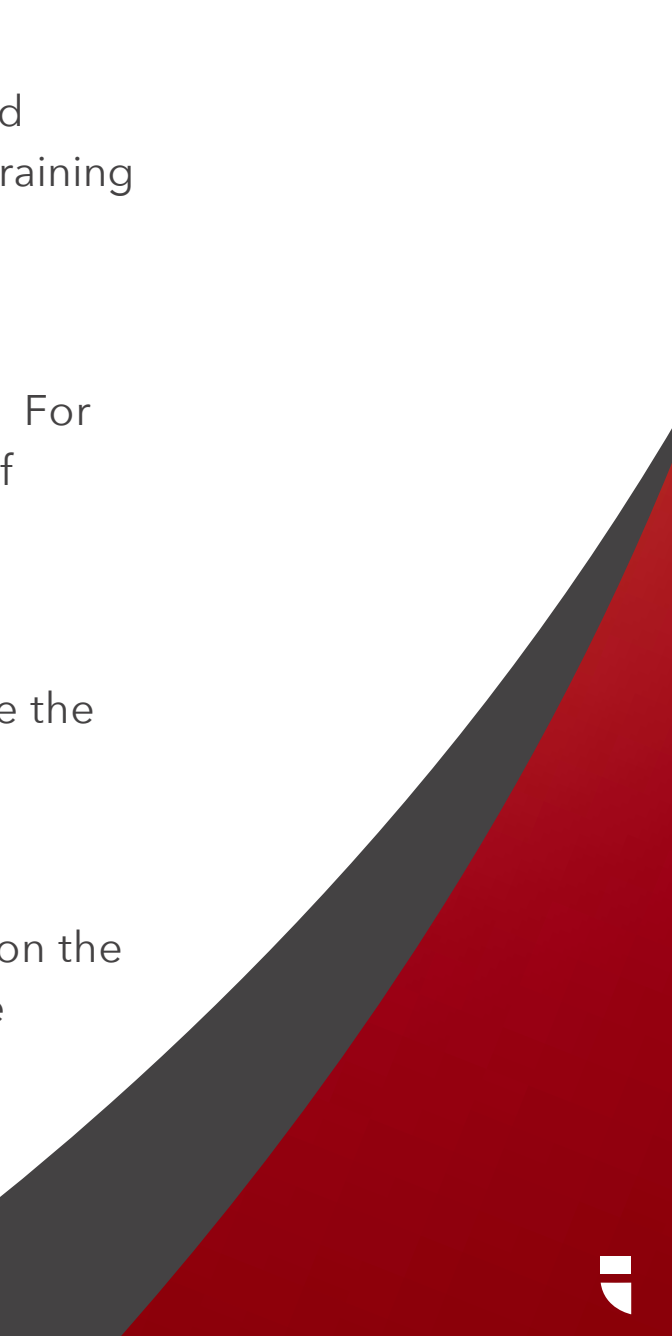

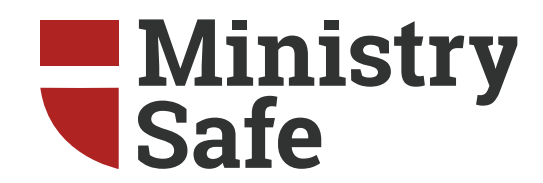

# For more information please visit:

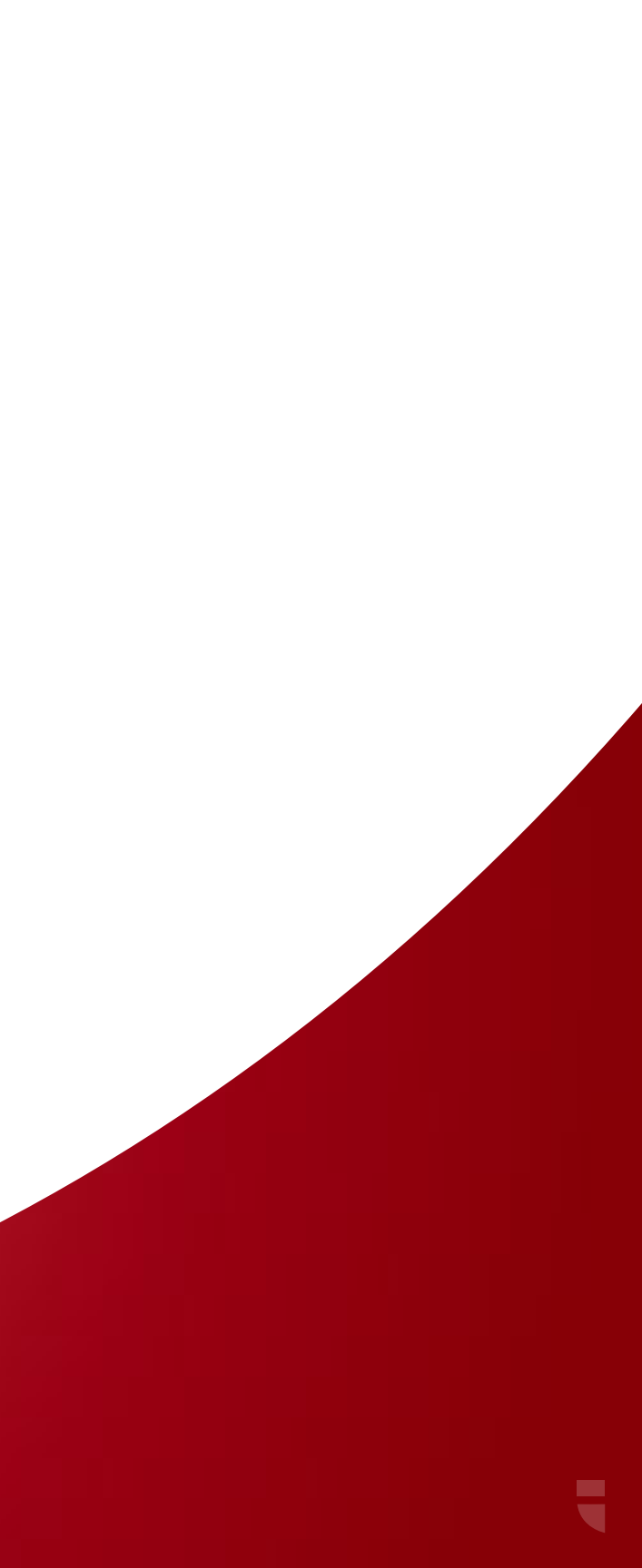